# Getting Started with Jimdo on an iPad

# OVERVIEW

- Download Jimdo Creator, the simple website builder, and sign up for an account.
- You will be prompted to choose a template and a website domain.
- The paint roller at the top will reveal design options with additional templates and an option to upload your own background image.

### ADDING AND REARRANGING ELEMENTS

- Tap the blue + sign at the bottom of the page to add elements.
- Choose an element from the menu. You can add things like text, photos, videos, slideshows, maps, and headings.
- To rearrange elements, tap the 📄 menu on the right > tap the pencil. Press and drag a 🗐 button up or down to rearrange the elements on the page. To finish editing tap the check mark.

## PAGES AND NAVIGATION

- Each Jimdo website starts with some sample pages- usually home, about, and contact. You can add, delete, copy, and reorder pages by editing your navigation menu.
- Tap the 🗏 menu on the left. This will reveal all your pages.
- To add a page, tap the plus sign and name your page.
- To delete a page, tap the pencil > tap the red minus. To finish editing tap the check mark.
- To change the order of your pages, tap the pencil > press and drag a  $\blacksquare$  button up or down to rearrange.

# **EXTRA FEATURES**

- The Blog feature in the navigation menu allows you to manage and post blogs from your website.
- To display a title on the homepage of your website, tap the menu on the right > tap *Website* > Tap +*Title*
- To view how your website looks on a phone or tablet, tap the computer button at the bottom of the screen.
- With the JimdoPro version, analytics for your site can be tracked by tapping the graph icon at the top.

#### ADVANCED RESOURCES

- <u>https://www.jimdo.com/website/tutorial/</u>
- https://support.jimdo.com/mobile-app/mobile-app-2/